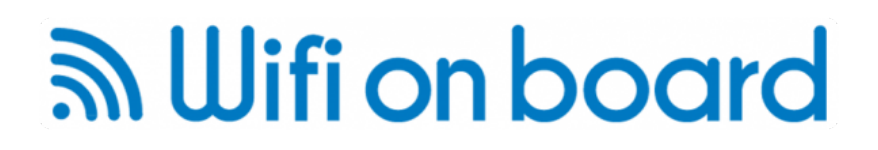

Thank you for buying the Long range Wifi and 3G system. For the set up of the units we recommend that you use the Chrome Browser from Google, this is available for Mac, PC, Android and iOS devices, we have found that some errors occur when using the other browsers, however once you have set up the system, you can use any Browser to connect to the Internet.

First, connect the units together, for a 'Kitchen table' test setup, connect the Antenna directly to the Wifi router. Then connect the long ethernet cable to the bottom of the Wifi router and to the ethernet cable block on the side marked 'PoE' (Power over Ethernet) this provides the power to the White Wifi booster.

Connect the power Supply to the PoE block and the the shorter ethernet cable to the LAN port and the other end into the the port on the 3G router. Power up the 3G router, there should now be green lights on the 3G router and blue and orange lights on the Wifi booste.

#### **Configuation for Long Range Wifi**

This requires setting up both units, some items of the configation will be retained but some will have to be entered everytime you connect to a Wifi Hotspot at a Marina etc.

Open your Chrome browser and select the 3G router's WIfi network which will besomething like 'HUAWEI-E5730-EDAB' and enter the wifi code which is printed inside the back of the unit and will be something like' h9mhrt89r', then in the address bar type '192.168.8.1' and press enter and you should the following screen.

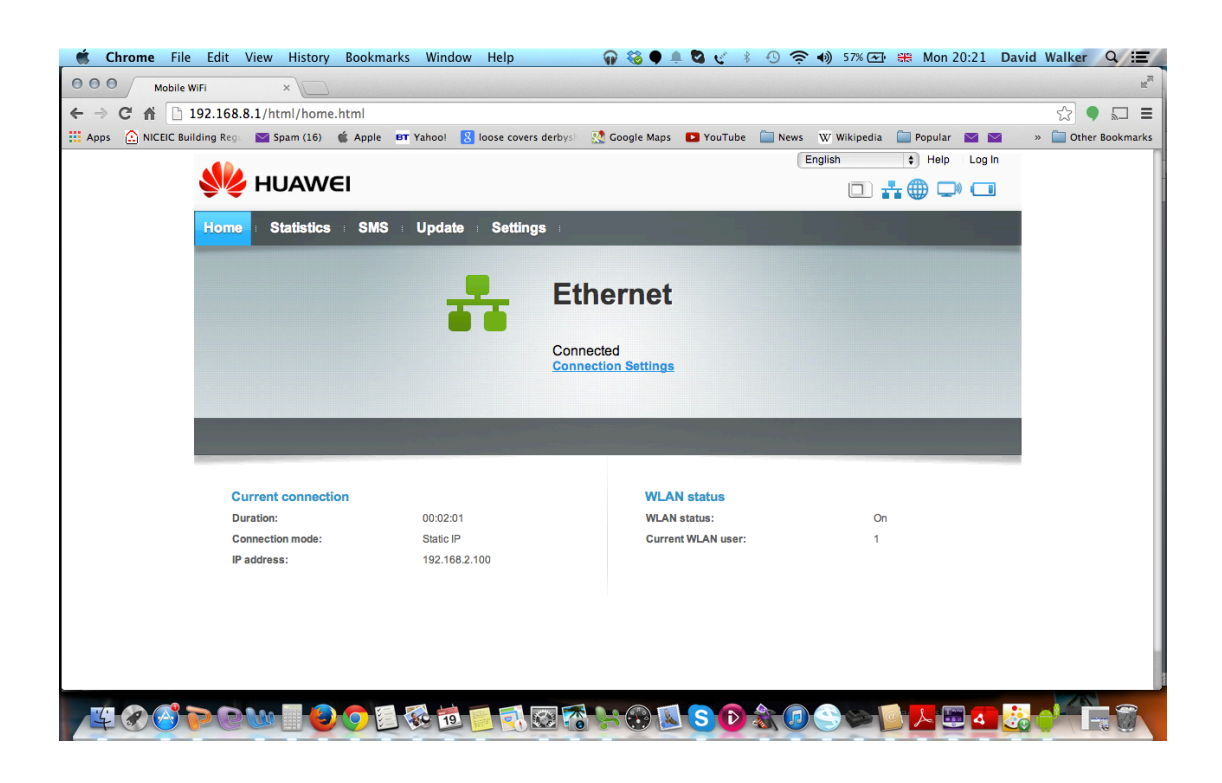

Click on Connection settings and you will get a box to eneter the username and password these are both 'admin'

| ू 👹 Chrome File Edit View History Bookmarks Window Help 🛛 🎧 🍪 🌒 🌲 🖏 🛫 🕴 🕓 奈 📣 ऽ४४ 🚥 🕮 Mon 20:21 ।                                          | David Walker Q 😑    |
|----------------------------------------------------------------------------------------------------|---------------------|
| 000 Mobile WiFi x                                                                                                    | R <sub>M</sub>      |
| ← → C 192.168.8.1/html/home.html                                                                                                    | ☆ 🗣 🖬 🔳             |
| 👯 Apps 🙆 NICEIC Building Reg. 🔤 Spam (16) 💰 Apple 📴 Yahool 🙎 loose covers derbys) 🔮 Google Maps 💶 YouTube 📄 News 👿 Wikipedia 🔛 Popular 🔤 🕿 | » 🚞 Other Bookmarks |
| English ¢ Help Log In                                                                                                    |                     |
|                                                                                                    |                     |
| Linna Statistice SMS Hindate Softiane                                                                                                    |                     |
| Tunio - stausucs - sms - upuate - settings -                                                                                               |                     |
|                                                                                                    |                     |
| Ethernet                                                                                                    |                     |
|                                                                                                    |                     |
| Log in Salar Salar Salar Salar Salar Salar Salar Salar Salar Salar Salar Salar Salar Salar Salar Salar Salar Sa                            |                     |
|                                                                                                    |                     |
| User name:                                                                                                    |                     |
| admin                                                                                                    |                     |
| Password:                                                                                                    |                     |
| ····                                                                                                    | _                   |
| Current connection Log In Cancel                                                                                                    |                     |
| Duration: On On                                                                                                    |                     |
| Connection mode: State I* Current WLAN user: 1                                                                                             |                     |
| IP address: 192.100.2.100                                                                                                    |                     |
|                                                                                                    |                     |
|                                                                                                    |                     |
|                                                                                                    |                     |
|                                                                                                    |                     |
|                                                                                                    |                     |
|                                                                                                    |                     |

Click on the Ether and select settings 'Static route', and configure IP Adress as 192.168.2.100, Subnet Mask, 255.255.255.0, The Default gateweay and DNS Servers as 192.168.2.1. and click "Apply"

| 🐔 Chrome File Edit View History Bookma            | rks Window Help              | 🞧 🍪 🖗 🌲 🗞 🛫 🕴 🕙 奈 🚸 100% 🖅 🌐 Tue 10:43 David Walker 🔍 🚍                                     |
|---------------------------------------------------|------------------------------|---------------------------------------------------------------------------------------------|
| ● ● ● / III I w III C Pr ( I S @ Cr ( @ Pr        | in Li M 1 Color              | New 🛛 008 BI 🖉 O 🔪 🚼 4( 🙁 sr 🖉 H) 🥌 M ( 💥 W ( 💥 2) 🖅 Fi ( 🗈 R) ( 🖬 Br) M × 💷 H <sup>R</sup> |
| ← → C ⋒ 192.168.8.1/html/ethernetsettings         | .html                        | ☆ 9 🖬 =                                                                                     |
| 👯 Apps 🔝 NICEIC Building Reg. 🔤 Spam (16) 🧉 Apple | Yahoo! 🚷 loose covers derbys | 🕺 Google Maps 💶 YouTube 📄 News 🕱 Wikipedia 🦳 Popular 🔤 🔤 🔹 » 🚞 Other Bookmarks              |
|                                                   |                              | English    Help admin Log Out                                                               |
| MUAWEI                                            |                              | 🖂 💷 🛱 🖾 🖂                                                                                   |
| Home : Statistics : SMS                           | Update : Settings            |                                                                                             |
| Quick Setup                                       | Ethernet Settin              | ngs                                                                                         |
| Dial-up 🔘                                         |                              |                                                                                             |
| Ethernet                                          | Connection mode:             | Static IP \$                                                                                |
| →Ethernet Settings                                | The system uses the IP ar    | ddress provided by your ISP to connect to the network                                       |
| Ethernet Status                                   |                              |                                                                                             |
| MAC Clone                                         | IP address:                  | 192.168.2.100                                                                               |
| WLAN                                              | Subnet mask:                 | 255.255.255.0                                                                               |
| Security                                          |                              |                                                                                             |
| System                                            | Default gateway:             | 192.168.2.1 (Optional)                                                                      |
|                                                   | Primary DNS server:          | 192.168.2.1 (Optional)                                                                      |
|                                                   | Secondary DNS server:        | 192.168.2.1 (Optional)                                                                      |
|                                                   | MTU size:                    | 1500 Default 1500                                                                           |
|                                                   |                              | Please do not edit unless absolutely necessary.                                             |
|                                                   |                              | Anniv                                                                                       |
|                                                   |                              | - 1997                                                                                      |
|                                                   |                              |                                                                                             |

The unit will connect via the ethernet cabel to the Wifi booster and the glode in the top right corner of the screen will go blue along with the network icon this will be lit on the front of the box as well.

Then open an new 'Tab' on the browers and type '192.168.2.1'in the adress bar and you will get the management screen from the Wifi booster, again username is 'admin' and password is 'admin' and click 'login'

| Codhad Websever                                                                                                    | Cachead Websever x Cachead Websever x Cachead Webse | Chrome File Edit View History Bookmark              | s Window Help                                                                | \$0¢*¢                                                                              | 🕽 💻 🕄 🤶 🜒 🖬 🖂 Wed 19:43 I | David Walker Q  |
|----------------------------------------------------------------------------------------------------|----------------------------------------------------------------------------------------------------|-----------------------------------------------------|------------------------------------------------------------------------------|-------------------------------------------------------------------------------------|---------------------------|-----------------|
|                                                                                                    |                                                                                                    | ⊖ ⊖ / _ GoAhead WebServer × / □ Login               | × V BT BT   WIFI                                                             | × SBroadband Speed Checker                                                          | r ×                       | R <sub>M</sub>  |
| NCEIC E Building Rey Apple Yahool Coople Maps Vourube News Wikipedia Popular C Cher Bookmarks                                                                                                    | ACCIC Building Rey: Apple Patron Cocycle Maps Vourule News Wikipedia Popular Cocycle Maps Of the Bookmarks<br>In wireless Router<br>User Name Corrison<br>Login<br>Merring<br>If more than 20 minutes without the suchange of pages, you will need to log in again before they can proceed.<br>Pease Soyie the administrator account and pagesword to enter the system.                                                                                                    | → C f 192.168.2.1/login.asp                         |                                                                              |                                                                                     |                           | ☆ 〓             |
| In wireless Route                                                                                                    | In wireless Router   In wireless Router                                                                                                    | NICEIC Building Regi 🗋 Apple 🗋 Yahoo! 🗋 Google Maps | 🗋 YouTube 🚞 News 🗋 Wikip                                                     | edia 📄 Popular                                                                      |                           | Dther Bookmarks |
| Luer Name admin<br>Fasured<br>Login<br>Maring<br>Maring | Warning             Marning                                                                                                    |                                                     |                                                                              |                                                                                     | 11n wireless Router       |                 |
| Login<br>Login<br>Marning<br>If more than 20 minutes without the exchange of pages, you will need to log in sgain before they can proceed.<br>Preses keyin the administrator account and password to enter the system.                                                                                                    | Login<br>A Warning<br>If more than 20 minutes without the exchange of pages, you will need to log in again before they can proceed.<br>Please keyin the administrator account and password to enter the system.                                                                                                    |                                                     | User Name adm                                                                | in                                                                                  |                           |                 |
| A Warning-<br>If more than 20 minutes without the exchange of pages, you will need to log in again before they can proceed.<br>Please keyin the administrator account and password to enter the system.                                                                                                    | Warning      If more than 20 minutes without the exchange of pages, you will need to log in again before they can proceed.      Please keyin the administrator account and password to enter the system.      The administrator account and password to enter the system.      The administrator account and password to enter the system.                                                                                                    |                                                     | Password                                                                     | •<br>Login                                                                          |                           |                 |
| Warning      If more than 20 minutes without the exchange of pages, you will need to log in again before they can proceed.      Please keyIn the administrator account and password to enter the system.      Section 2.2 Section 2.2                                                                                                    | Let Warning                                                                                                    |                                                     |                                                                              |                                                                                     |                           |                 |
| if more than 20 minutes without the exchange of pages, you will need to log in again before they can proceed.<br>Peeses keyin the administrator account and password to enter the system.<br>Second Second                                                                                                    | If more than 20 minutes without the exchange of pages, you will need to log in again before they can proceed.<br>Pease key in the administrator account and password to enter the system.<br>If more than 20 minutes without the exchange of pages, you will need to log in again before they can proceed.<br>Pease key in the administrator account and password to enter the system.<br>If more than 20 minutes without the exchange of pages, you will need to log in again before they can proceed.<br>Pease key in the administrator account and password to enter the system.                                                                                                    |                                                     | 4                                                                            | Warning                                                                             |                           |                 |
| ≝ (? ∓ (6) (6) (6) (7) (7) (7) (7) (7) (7) (7) (7) (7) (7                                                                                                    | ≝<♡≂<                                                                                                    | If more th                                          | an 20 minutes without the exchange of p<br>Please keyin the administrator ad | ages, you will need to log in again befor<br>count and password to enter the system | e they can proceed.<br>n. |                 |
| 백 수 탁 (j) (j) (j) (j) (j) (j) (j) (j) (j) (j)                                                                                                    | ≝♀∓₲ <b>७</b> २२४४४४३ <b>६४७२४२</b> ० <mark>६४४४३२४२२ ४१७३</mark> ₫००२ <b>०</b> ० <b>००७</b>                                                                                                    |                                                     |                                                                              |                                                                                     |                           |                 |
|                                                                                                    | ≝ ※ ≆ 🧐 🥹 🤀 🛱 ℃ 🗴 🗊 🛱 🖗 🍖 🕈 🗑 🕂 💭 🖓 👘 🥹 № 🥬 🖄 🗇 🗇 🕮 🍈 S 🔊 🖉 📼 🔒 🕤                                                                                                    |                                                     |                                                                              |                                                                                     |                           |                 |
| 9 (* 19 (* 19 (* 19 1) * 19 (* 19 1) * 19 (* 19 1) * 19 (* 19 1) * 19 (* 19 1) * 19 (* 19 1) * 19 (* 19 1) * 19                                                                                                    |                                                                                                    |                                                     | a 🧀 ы 🖂 🛌 💿                                                                  |                                                                                     |                           |                 |
|                                                                                                    |                                                                                                    |                                                     | ) 🖉 🖭 🛠 🔂 🍋 🍯                                                                |                                                                                     |                           |                 |

You will now get the following screen,

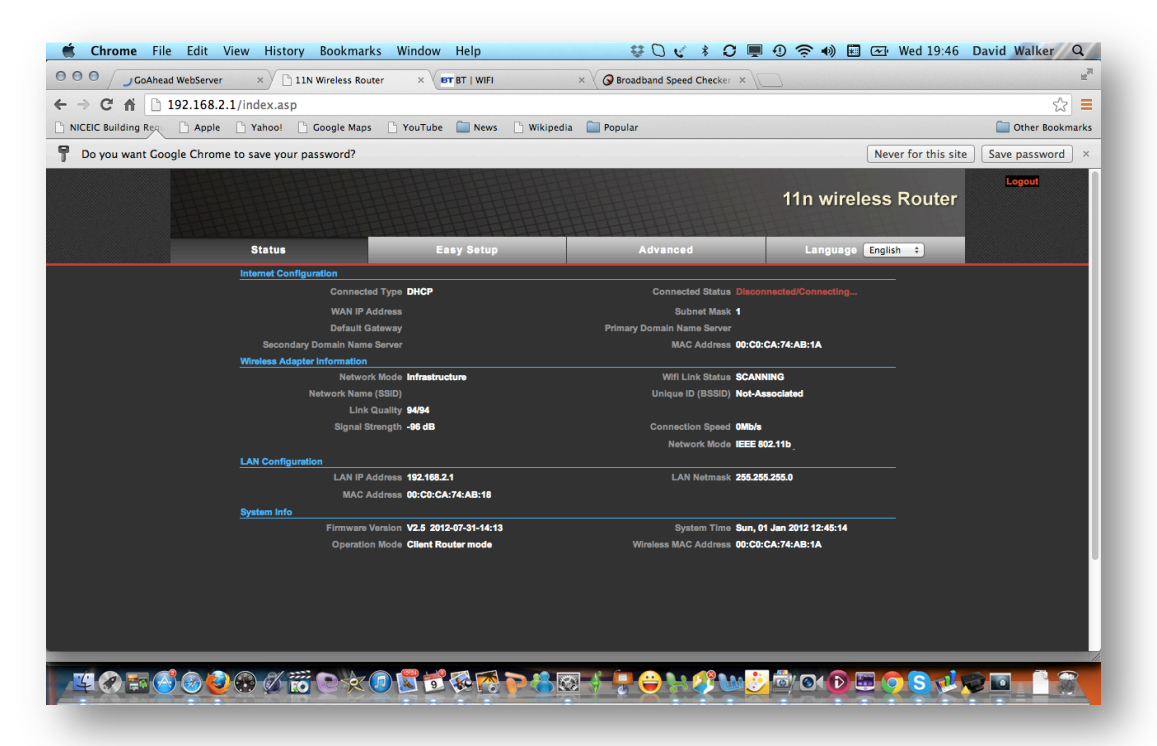

Click 'Easy Setup and select 'Client Router Mode' and click on 'Next' Long Range Wifi and 3G Chrome quick reference guide

| C      C     C    C | p Coogle Maps YouTube  r password? Easy S etup Plasse e                                                                                                    | News D Wikipedia i f                           | Popular<br>Advanced<br>ent Router : | Never for this site | Contemporation Contemporation Contemporatio Contemporation Contemporation Contemporation Contemp |
|----------------------------------------------------------------------------------------------------|----------------------------------------------------------------------------------------------------|------------------------------------------------|-------------------------------------|---------------------|----------------------------------------------------------------------------------------------------|
| NECIC Building Ren Apple Yahool<br>Do you want Google Chrome to save yo<br>Sistue<br>Operation Mode #                                                                                                    | Coogle Maps Vourube Coogle Maps Vourube Coogle Maps Vourube Coogle Maps Coogle Maps Vourube Coogle Vourube Coogle Vourube Coog | News Wikipedia i f                             | Popular<br>Advanced                 | Never for this site | Other Bookma Save password Logout                                                                                                    |
| Do you want Google Chrome to save yo<br>Status<br>Operation Mode t                                                                                                    | etup<br>Piezo s                                                                                                    | istup<br>elect an Operation Mode Citic<br>Next | Advanced                            | Never for this site | Save password                                                                                                    |
| Status<br>Operation Mode #                                                                                                    | Eesy S<br>atup<br>Piese s                                                                                                    | istup<br>Mact an Operation Mode Citic<br>Next  | Advanced                            | 11n wireless Router | Logout                                                                                                    |
| Status<br>Operation Mode I                                                                                                    | Easy S<br>etup<br>Please a                                                                                                    | elect an Operation Mode Clic                   | Advanced<br>ent Router :            | Language English :  |                                                                                                    |
| Operation Mode                                                                                                    | etup<br>Please s                                                                                                    | elect an Operation Mode Clic                   | ent Router :                        | 1                   |                                                                                                    |
|                                                                                                    | Piease s                                                                                                    | elect an Operation Mode Clie                   | ent Router 🗧 🗧                      | 1                   |                                                                                                    |
|                                                                                                    |                                                                                                    | Next                                           |                                     |                     |                                                                                                    |
|                                                                                                    |                                                                                                    | INCAL                                          |                                     |                     |                                                                                                    |
|                                                                                                    |                                                                                                    |                                                |                                     |                     |                                                                                                    |
|                                                                                                    |                                                                                                    |                                                |                                     |                     |                                                                                                    |
|                                                                                                    |                                                                                                    |                                                |                                     |                     |                                                                                                    |
|                                                                                                    |                                                                                                    |                                                |                                     |                     |                                                                                                    |
|                                                                                                    |                                                                                                    |                                                |                                     |                     |                                                                                                    |
|                                                                                                    |                                                                                                    |                                                |                                     |                     |                                                                                                    |
|                                                                                                    |                                                                                                    |                                                |                                     |                     |                                                                                                    |
|                                                                                                    |                                                                                                    |                                                |                                     |                     |                                                                                                    |
|                                                                                                    |                                                                                                    |                                                |                                     |                     |                                                                                                    |
|                                                                                                    |                                                                                                    |                                                |                                     |                     |                                                                                                    |
|                                                                                                    |                                                                                                    |                                                |                                     |                     |                                                                                                    |
|                                                                                                    |                                                                                                    |                                                |                                     |                     |                                                                                                    |
|                                                                                                    |                                                                                                    |                                                |                                     |                     |                                                                                                    |
|                                                                                                    |                                                                                                    |                                                |                                     |                     |                                                                                                    |
|                                                                                                    |                                                                                                    |                                                |                                     |                     |                                                                                                    |
|                                                                                                    |                                                                                                    |                                                |                                     |                     |                                                                                                    |
|                                                                                                    |                                                                                                    |                                                |                                     |                     |                                                                                                    |
|                                                                                                    |                                                                                                    |                                                |                                     |                     |                                                                                                    |
|                                                                                                    |                                                                                                    |                                                |                                     |                     |                                                                                                    |
|                                                                                                    |                                                                                                    |                                                |                                     |                     |                                                                                                    |
|                                                                                                    |                                                                                                    |                                                |                                     |                     |                                                                                                    |
|                                                                                                    |                                                                                                    |                                                |                                     |                     |                                                                                                    |
|                                                                                                    |                                                                                                    |                                                |                                     |                     |                                                                                                    |
|                                                                                                    |                                                                                                    |                                                |                                     |                     |                                                                                                    |
|                                                                                                    |                                                                                                    |                                                |                                     |                     | Sector State                                                                                                    |
| 4 🐼 🎫 🎒 🎯 🙆 🏵 💋                                                                                                    | 10 🕑 🛠 🕖 💌 🤨 🐼                                                                                                    |                                                |                                     |                     | 100                                                                                                    |
| 4 🐼 🕾 🗳 🎯 🥹 🛠 🖉                                                                                                    | 10 C X ( ) N 10 W                                                                                                    |                                                |                                     |                     | 100                                                                                                    |

On the next screen click 'Site Survey"

| A A D 102 100           | 1.2.1 (index and    |                       |                        | (-                 |                      | (            |                     | - [~           |
|-------------------------|---------------------|-----------------------|------------------------|--------------------|----------------------|--------------|---------------------|----------------|
| NICEIC Building Reg     | le C Yahool         | Google Maps 🕒 Yo      | uTube 🥅 News           | 🗅 Wikipedia 📄 Popu | lar                  |              |                     | Cther Bookmark |
| Do you want Google Chro | ome to save your pa | ssword?               |                        |                    |                      |              | Never for this site | Save password  |
| HH                      |                     | HHHH                  | THE                    | HHHH               |                      | ++117+       |                     | Logout         |
|                         |                     |                       |                        |                    |                      | 11n          | wireless Router     |                |
|                         |                     |                       |                        |                    |                      |              |                     |                |
| _                       | Status              |                       | Easy Setup             |                    | Advanced             | La           | nguage English ÷    |                |
|                         | Currently Used      | Profile               |                        |                    |                      |              |                     |                |
|                         |                     |                       |                        |                    |                      |              |                     |                |
|                         |                     |                       |                        |                    |                      |              |                     |                |
|                         | Profile List        |                       |                        |                    |                      |              |                     |                |
|                         | Select              | Profile               | SSID                   | BSSID              | Authentication       | Encryption   | Network Type        |                |
|                         |                     |                       | BTWFI<br>BTMELwith FON | U2:U3:D8:48:74:5A  | Disabled             | Disabled     | Intrastructure      |                |
|                         |                     |                       | Diffit Parallel City   | 12.01.00.00.00.00  | 0.040,00             | Chathod      | mildidotaro         |                |
|                         | Profile Setup       |                       |                        |                    |                      |              |                     |                |
|                         |                     | Profile Name          |                        |                    | Network Type         | arstrature ‡ | Site Survey         |                |
|                         |                     | SSID                  |                        |                    | BSSID(optional)      |              |                     |                |
|                         |                     | tion Settings Disable | d 🗧 🗧                  |                    |                      |              |                     |                |
|                         | Ack Timeout Se      | ttings                |                        |                    |                      |              |                     |                |
|                         |                     | Distance              |                        | 0.6 miles (1.0 km) |                      |              |                     |                |
|                         |                     | CTS Timeout 41        |                        |                    |                      |              |                     |                |
|                         |                     | TX Power 24           | dBm                    |                    |                      |              |                     |                |
|                         |                     | RTS/CTS               | Bytes                  |                    |                      |              |                     |                |
|                         | Fragmentatio        | n Threshold 🗌 📗       | Bytes                  |                    |                      |              |                     |                |
|                         |                     | :                     | 2 2 2 2                |                    |                      |              |                     |                |
|                         | 🥑 🥴 🖉 🔝             | ROB                   | 9_ 😔 🎦 💽               | ° 🌀 😂 🔗 😽          | ₩ \$\$ \$\$ <b>₩</b> | <u> </u>     | 0000                |                |

Select the AP your require, the system will connect to most Wifi access points with a signal greater than -80dB ie -79dB to 0dB. Weaker signals may connect down to -92dB providing the Hotspot is set up with extenal antenna etc. Select the Wifi you want in this case BT with FON and click 'Select'

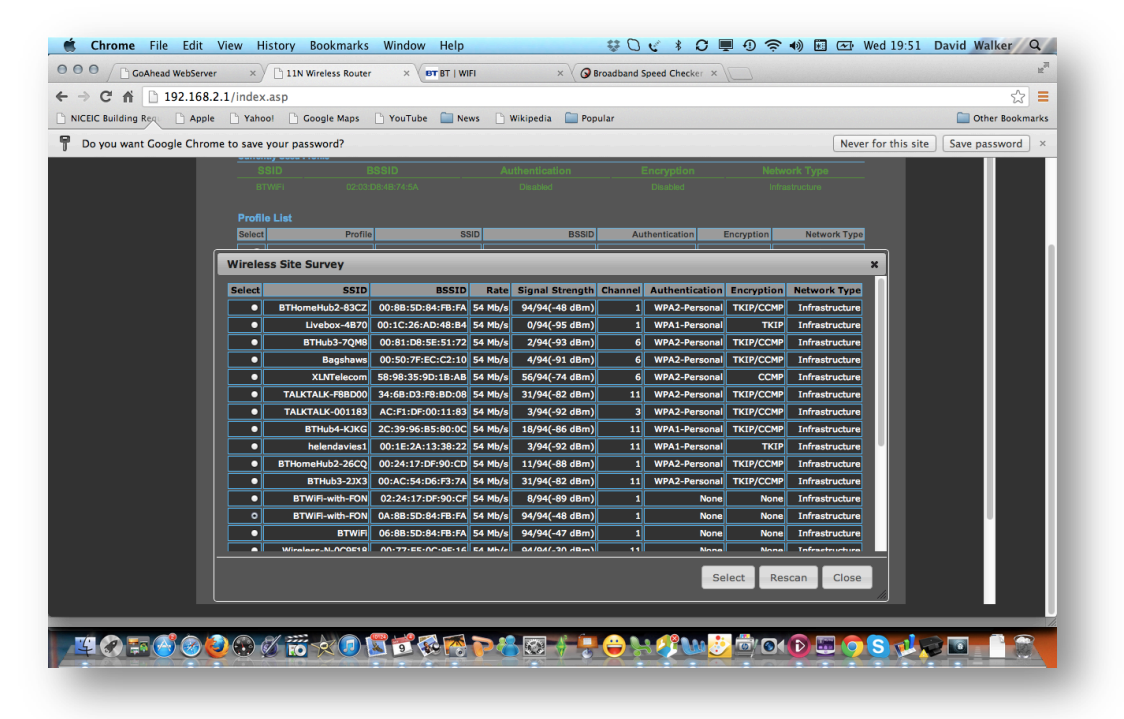

Now select 'Next', if you have selected a known Wifi with and access code you will be asked to enter this as the 'Passkey' So if you have been to a Bar and have the code this is where you enter it. Set the power level to 24-27 if requested.

| GoAhead WebServ         | er ×            | 11N Wireless Router    | × BT BT   WIFI  | × S Brow              | adband Speed Checker | ×                 |                    | ×                |
|-------------------------|-----------------|------------------------|-----------------|-----------------------|----------------------|-------------------|--------------------|------------------|
| → C ▲ 192.168           | .2.1/index.asp  |                        |                 |                       |                      |                   |                    | \$               |
| NICEIC Building Reg     | le 🗋 Yahool     | 🗋 Google Maps 🛛 🗋      | YouTube 📄 News  | 🗋 Wikipedia  🗎 Popula | ır                   |                   |                    | Cther Bookmark   |
| Do you want Google Chro | me to save your | password?              |                 |                       |                      |                   | Never for this sit | te Save password |
|                         | SSID            | BSS                    | ID              | Authentication        | Encryption           | Network Ty        | pe                 |                  |
|                         |                 |                        |                 |                       |                      |                   |                    |                  |
|                         | Profile Lis     | t                      |                 |                       |                      |                   |                    |                  |
|                         | Select          | Profile                | SSID            | BSSID                 | Authentication       | Encryption Ne     | twork Type         |                  |
|                         |                 | BTWIFi                 | BTWFi           | 02:03:D8:4B:74:5A     | Disabled             | Disabled Ir       | frastructure       |                  |
|                         |                 | BTWiFi-with-FON        | BTWiFi-with-FON | 12:81:D8:69:A6:6A     | Disabled             | Disabled Ir       | frastructure       |                  |
|                         | Profile Setup   | Þ                      |                 |                       |                      |                   |                    |                  |
|                         |                 | Profile Name BTWil     |                 |                       | Network Type         | arstrature + Site | Survey             |                  |
|                         |                 | SSID RTWI              | i-with-FON      |                       | BSSID(optional)      | 88:5D:84:FR:FA    |                    |                  |
|                         | Enc             | angetion Settings Dira | bled *          |                       |                      |                   |                    |                  |
|                         | Ack Timeout     | t Settings             | bied V          |                       |                      |                   |                    |                  |
|                         |                 | Distance               |                 | 0.6 miles (1.0 km)    |                      |                   |                    |                  |
|                         |                 | CK/CTS Timeout 41      |                 |                       |                      |                   |                    |                  |
|                         |                 | TX Power 24            | dBm             |                       |                      |                   |                    |                  |
|                         |                 | RTS/CTS                | Bytes           |                       |                      |                   |                    | Conter Bookmark  |
|                         | Fragment        | tation Threshold 📃     | Bytes           |                       |                      |                   |                    |                  |
|                         |                 |                        |                 |                       | •                    |                   |                    |                  |
|                         |                 |                        | l               | Next Back             | l                    |                   |                    |                  |
|                         |                 |                        |                 |                       |                      |                   |                    |                  |
|                         |                 |                        |                 |                       |                      |                   |                    |                  |
|                         |                 |                        |                 |                       |                      |                   |                    |                  |
|                         |                 |                        | 10 PM PM >      |                       |                      |                   |                    |                  |
|                         | 2000            | ro X 🙂 🔊               | 19 👾 🍋 🚺        | - 🤁 😵 🔿 💆 🤇           | 🗩 🔊 🏈 🔍              |                   |                    |                  |

Long Range Wifi and 3G Chrome quick reference guide

## MUifi on board

Select Next,

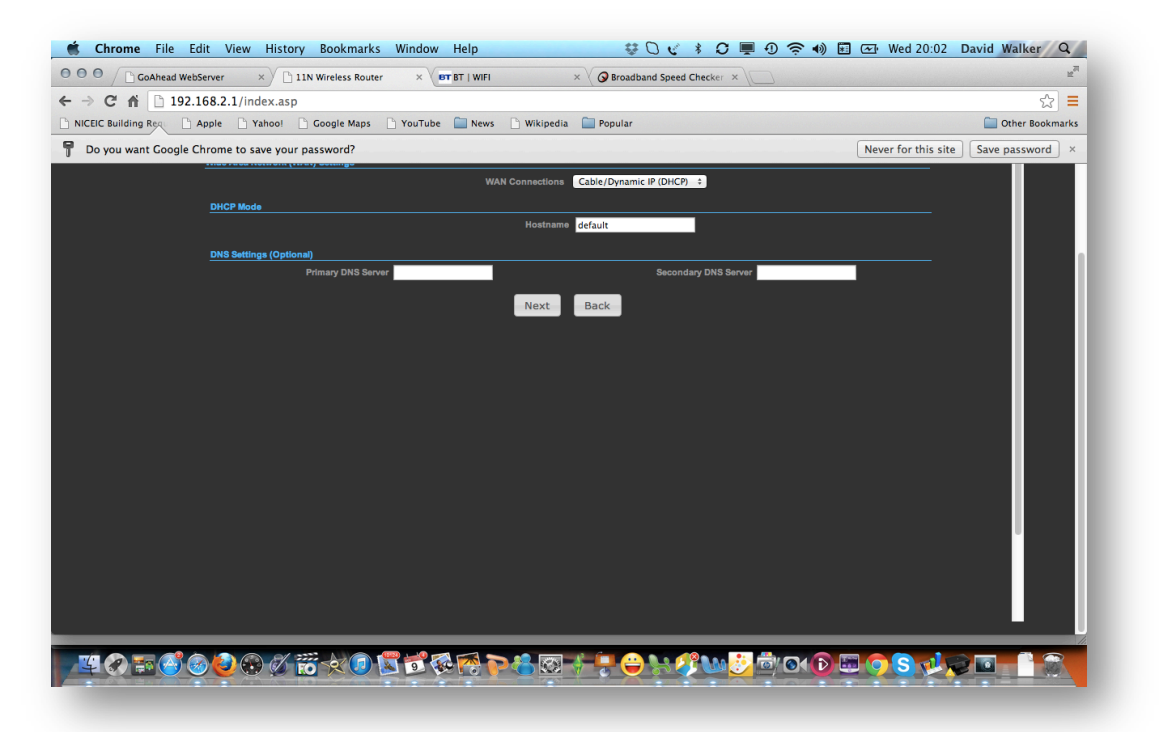

Leave the DNS settings balnk and select 'Next'. The configuation is done and you will get a reset message,

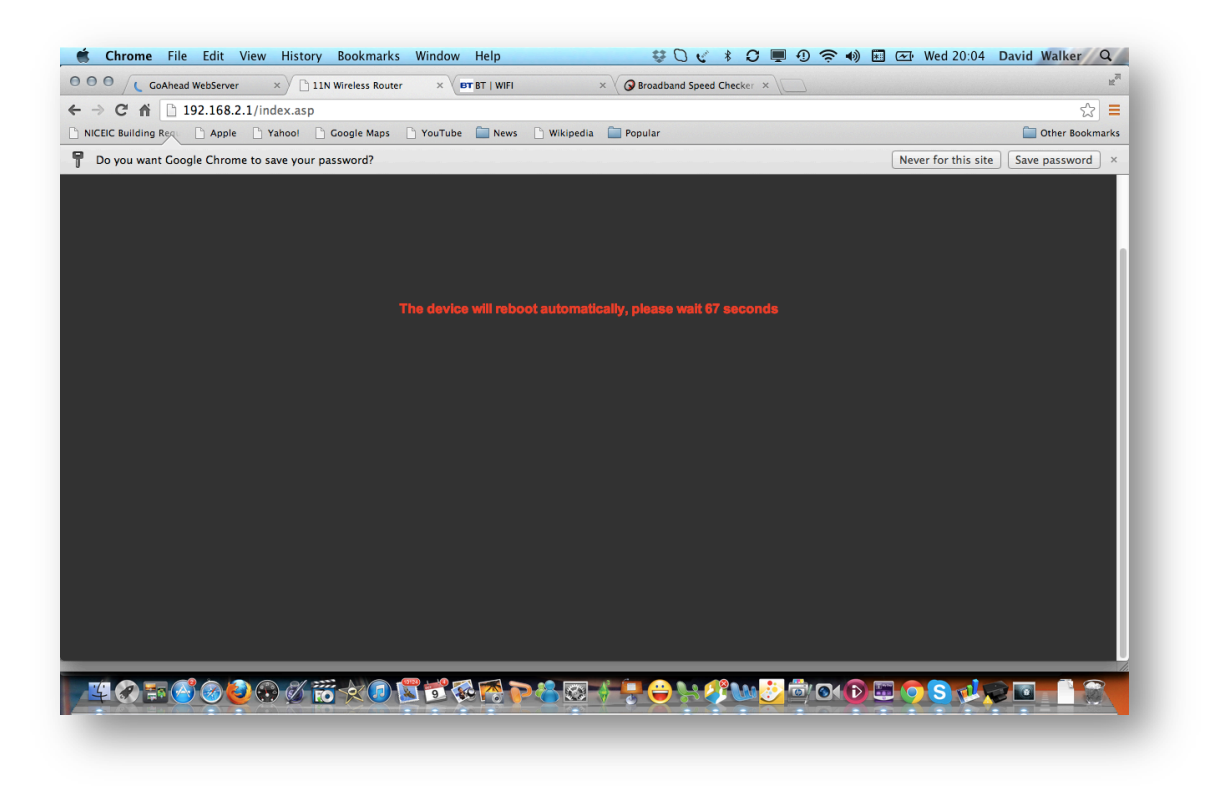

Open another tab and you should be connected in this case to BT Openzone, enter your account details and you are connected, all other devices will not need to logon to BT or the Wifi provider.

| Building Regu | 🗋 Apple 📄 Yahoo! 📄 Google Ma       | ps 🗋 YouTube 🚞 News 🗋 Wikip    | oedia 🚞 Popular                 |                                                                                                    | 🚞 Other Bookn |
|---------------|------------------------------------|--------------------------------|---------------------------------|----------------------------------------------------------------------------------------------------|---------------|
|               | You are                            | e connected to a BT Wi-fi hots | spot                            | fon                                                                                                    |               |
|               | Are you a BT or For                | customer? Login to wi-         | finow                           |                                                                                                    |               |
|               | BT Broadband      BT Bus           | iness Broadband O BT Wi-fi O   | Fon                             |                                                                                                    |               |
|               | BT ID                              | Password                       |                                 |                                                                                                    |               |
|               | This is usually your email address |                                | ogin Having trouble logging in? |                                                                                                    |               |
|               | Not a BT Broadban                  | d or Fon customer? Buy i       | instant access now              |                                                                                                    |               |
|               | 1 hour                             | 1 day valu                     | 5x1 day                         | 30 day                                                                                                    |               |
|               | £4                                 | £6                             | £18                             | £39                                                                                                    |               |
|               |                                    | Just 25p per hour              | 5x1 day passes. Under £4/day    | Under 6p per hour                                                                                                    |               |
|               | Buy                                | Buy                            | Buy                             | Buy                                                                                                    |               |
|               |                                    |                                |                                 | and the second                                                                                                    |               |
|               | The world's largest w              | -fi petwork with over 11 5     | million botspots                | (1)                                                                                                    | 1             |
|               | Join BT Broadband to get unlim     | ted free global wi-fi. More    | inition notapold                | Contraction of the second second seco |               |
|               |                                    |                                |                                 |                                                                                                    |               |

To Connect to 3G, first power off the unit and insert your SIM card into the unit switch on. Logon as before and go to the 3G routers Management page on 192.168.8.1 and select the dial settings, and profile management and enter the SIM Apn settings, the majority of UK Sims are sett but some like GiffGAff and Tesco mobile will need to be set. Details at the end of the document. For other SIM look at <a href="http://wiki.apnchanger.org/Main\_Page">http://wiki.apnchanger.org/Main\_Page</a> most SIM settings can be found there.

| 📹 Chrome File Edit View History Bookmarks          | Window Help                    | 🗌 🎧 🍀 🌒 🌲 🔇 🦿 🕴 🕙 奈 🐠 100% 💽 🌐 Tue 10:52 David Walker 🔍 🚍 |
|----------------------------------------------------|--------------------------------|-----------------------------------------------------------|
|                                                    |                                |                                                           |
| Anns 🕐 NICEIC Building Reg. 💌 Snam (16) 🥌 Annie BT | Yahool 🛛 😣 loose covers derbys | 💫 🐨 🛌 —                                                   |
|                                                    |                                | English + Help admin Log Out                              |
| NUAWEI                                             |                                | 📼 💭 🌐 🗄 III. 🗹                                            |
| Home Statistics SMS                                | Update : Settings :            |                                                           |
| Quick Setup                                        | Profile Manage                 | ement                                                     |
| Dial-up O<br>Mobile Connection                     | Profile name:                  | Everywhere(default) +                                     |
| → Profile Management<br>Network Settings           |                                |                                                           |
| Ethernet                                           | User name:                     | eesecure                                                  |
| WLAN                                               | APN:                           | Dvnamic  Static                                           |
| Security O                                         |                                | everywhere                                                |
| System O                                           |                                |                                                           |
|                                                    |                                | New Profile Dolete Apply                                  |
|                                                    |                                |                                                           |
|                                                    |                                |                                                           |
|                                                    | 💀 🙋 📃 💽 🐼 🐔                    | ▙▆ॾॖऀॖॖॏक़ॻॾॼॿॖॖॾॿ₄ख़ॖॱऀक़ॹ                               |

Click Apply and then if you are connected to the Wifi booster go to ethernet settings and select LAN only and the unit will connect to the 3G provider.

| 🗯 Chrome File Edit View History Bo              | okmarks Window Help                     | <b>₩</b> \$ 9                | 10 C + 3                 | 🤶 🌒 100% 💽            | 🗰 Tue 10:56          | David Walker Q \Xi  |
|-------------------------------------------------|-----------------------------------------|------------------------------|--------------------------|-----------------------|----------------------|---------------------|
| ⊖ ⊖ ⊖ / == Ti \ ] w \ ≥(1 \ [] Pc \ ] 'S \@Cc \ | 🥶 Pr 🚺 Li 🖉 M 🕒 1: 🖉 Lo                 | 🛻 In New 🖽 Bi 💆              | 0 🚼 4( 🙁 sr 🚮            | i H 🔍 M 💥 W 💥         | 22 V 🔤 Fi 🖉 🖹 R: 🖉 🗍 |                     |
| ← → C 🖌 🗋 192.168.8.1/html/ethernetse           | ttings.html                             |                              |                          |                       |                      | ☆ 9 🖬 =             |
| 👯 Apps 🔝 NICEIC Building Reg. 🔤 Spam (16) 🧉 Ap  | ople 🛛 BT Yahool 🙁 loose covers         | derbys 🔯 Google Maps         | 🕒 YouTube   🔲 Ne         | ews 🛛 Wikipedia 📔     | Popular 🔛 🔛          | » 📄 Other Bookmarks |
|                                                 |                                         |                              | Englis                   | sh 🗘 Help             | admin Log Out        |                     |
| NAMEI                                           |                                         |                              |                          | M 👬                   | 🌐 🖵 🛑                |                     |
| Home Statistics S                               | MS Update Setting                       | <b>S</b> I                   |                          |                       |                      |                     |
| Quick Setup                                     | Ethernet                                | Settings                     | uto                      |                       |                      |                     |
| Dial-up                                         | 0                                       | F                            | PPoE                     |                       |                      |                     |
| Ethernet                                        | Connection m                            | ode: √S                      | Dynamic IP<br>Itatic IP  | a l                   |                      |                     |
| ⇒Ethernet Settings                              | The system us                           | L address provided by        | AN only                  | the potwork           |                      |                     |
| Ethernet Status                                 | The system us                           | es tie in address provided b | your lar to connect to t | are network.          |                      |                     |
| MAC Clone                                       | IP address:                             | 19                           | 2.168.2.100              |                       |                      |                     |
| WLAN                                            | Subnet mask:                            | 25                           | 5.255.255.0              |                       |                      |                     |
| Security                                        | 0                                       |                              |                          |                       |                      |                     |
| System                                          | Default gatew                           | ay: 19                       | 2.168.2.1                | (Optional)            |                      |                     |
|                                                 | Primary DNS :                           | server: 19                   | 2.168.2.1                | (Optional)            |                      |                     |
|                                                 | Secondary DM                            | IS server: 19                | 2.168.2.1                | (Optional)            |                      |                     |
|                                                 | MTU size:                               | 15                           | 00                       | Default: 1500         |                      |                     |
|                                                 |                                         | Ple                          | ase do not edit unless a | absolutely necessary. |                      |                     |
|                                                 |                                         |                              |                          |                       | Apply                |                     |
| EUTION E DEVENDEN ED                            |                                         |                              |                          |                       |                      |                     |
| ¥?©₽@₩∎₽                                        | 1 1 1 1 1 1 1 1 1 1 1 1 1 1 1 1 1 1 1 1 |                              | SDA                      |                       | 4 🖸 🕹                |                     |

The the globe will go blue and the network icon will be replaced with the 3G signal strenght bars on the web page and on the front of the unit. You are now connected to the internet.

If the Wifi booster is unplugged the unit will automatically connect via the 3G network.

| 0 II                               |                                                                                                    | -                                                                                    | _                       |                           |                |                 | -             |       |
|------------------------------------|----------------------------------------------------------------------------------------------------|--------------------------------------------------------------------------------------|-------------------------|---------------------------|----------------|-----------------|---------------|-------|
| pps 🔝 NICEIC Building Regi 📄 Apple | Yahoo! Google Maps                                                                                                    | 🕒 YouTube 📄 News                                                                     | 🗋 Wikipedia 🛛 📄 Popular |                           |                |                 | Cther Boo     | okmai |
|                                    |                                                                                                    |                                                                                      |                         | +David                    | Gmail Images   | Ш Ó             | Share         | 2     |
|                                    |                                                                                                    |                                                                                      |                         |                           |                |                 |               | ×     |
|                                    |                                                                                                    |                                                                                      |                         |                           | Welcome t      | o the new wa    | ay to find    |       |
|                                    |                                                                                                    |                                                                                      |                         |                           | your tavou     | nte Google p    | roducts.      |       |
|                                    |                                                                                                    | C                                                                                    | Т                       |                           | Click the grid | to take a look. |               |       |
|                                    |                                                                                                    |                                                                                      | DOL                     |                           |                |                 |               | _     |
|                                    |                                                                                                    |                                                                                      |                         |                           |                |                 |               |       |
|                                    |                                                                                                    |                                                                                      |                         |                           |                |                 |               |       |
|                                    |                                                                                                    |                                                                                      |                         | .0.                       | 1              |                 |               |       |
|                                    |                                                                                                    |                                                                                      |                         | Ý                         |                |                 |               |       |
|                                    |                                                                                                    |                                                                                      |                         |                           |                |                 |               |       |
|                                    |                                                                                                    |                                                                                      |                         |                           |                |                 |               |       |
|                                    | Contraction of the second second seco | (hand linear) (hand and and an annual to<br>1980 1984 - 1<br>Ng mananing 1980 1983 1 | www.natwest.com         | bres piceie com           |                |                 |               |       |
|                                    |                                                                                                    |                                                                                      |                         | <u></u>                   |                |                 |               |       |
|                                    | http://192.168.2.1/ is not a                                                                                                    | GoAhead WebServer                                                                    | NatWest Personal Bankin | NICEIC Building Regulatio |                |                 |               |       |
|                                    |                                                                                                    |                                                                                      | Press 1 v v             |                           |                |                 |               |       |
|                                    |                                                                                                    | weicome to Okrome                                                                    |                         |                           |                |                 |               |       |
|                                    |                                                                                                    | armine (am)                                                                          | - KM                    |                           |                |                 |               |       |
|                                    | http://htopenzone.com/.ie                                                                                                    | Welcome to Google Chrome                                                             | Chrome Web Store        |                           |                |                 |               |       |
|                                    | http://btopenzone.com/ is                                                                                                    | Welcome to Google Chrome                                                             | Chrome web store        |                           |                | C               | hrome has upd | .ated |

List of APN configuations for the UK.

#### "3" UK (Any SIM) **APN: 3internet** Username: [leave blank] Password: [leave blank] abroadband (Any SIM) APN: mdata.com Username: mdata@mdata.com Password: ppp Airtel-Vodafone Channel Islands (Any SIM) APN: airtel-ci-gprs.com Username: [leave blank] Password: [leave blank] ASDA Mobile UK (Any SIM) APN: asdamobiles.co.uk Username: web Password: web **Brightroam (UK originating SIM)** APN: mobile.o2.co.uk Username: username Password: password **BT Mobile UK (Any SIM)** APN: btmobile2.bt.com Username: bt Password: bt co-operative mobile (Any SIM) **APN:** tslpaymnet Username: [leave blank] Password: [leave blank] **Delight Mobile UK (Any SIM) APN:** internet Username: [leave blank] Password: [leave blank] EE/Everything Everywhere UK (Any SIM) **APN: everywhere** Username: eesecure Password: secure Fogg Mobile (Any SIM)

APN: internet.foggmobile.com Username: [leave blank] Password: [leave blank]

### M Wifi on board

#### giffgaff UK (Any SIM)

APN: giffgaff.com Username: giffgaff Password: password

#### globalgig (UK sim)

APN: mbb.voiamo.net Username: [leave blank] Password: [leave blank]

#### JT (Jersey Telecom) (Any SIM)

**APN:** pepper Username: [leave blank] Password: [leave blank]

#### Lebara UK (Any SIM)

APN: uk.lebara.mobi Username: wap Password: wap

#### Lyca Mobile UK (Any SIM)

APN: data.lycamobile.co.uk Username: Imuk Password: plus

#### Manx Telecom - Isle of Man (Any SIM)

**APN: 3gpronto** Username: [leave blank] Password: [leave blank]

#### Maxroam (Any SIM)

APN: maxroam.com Username: maxroam Password: maxroam

#### MobiData (Any SIM)

APN: mbb.voiamo.net Username: [leave blank] Password: [leave blank] Now Mobile (Any SIM) **APN:** nowmobilenet

Username: [leave blank] Password: [leave blank] o2 UK (Contract SIM)

APN: mobile.o2.co.uk Username: web Password: web

#### o2 UK (Pay As You Go SIM from a DONGLE)

APN: m-bb.o2.co.uk Username: web Password: web

#### o2 UK (Pay As You Go SIM from a prepaid PHONE)

APN: payandgo.o2.co.uk Username: web Password: web

#### Orange UK (Any SIM)

APN: orangeinternet Username: [leave blank] Password: [leave blank]

#### **Ovivo Mobile (Any SIM)**

APN: ovivomobile.com Username: [leave blank] Password: [leave blank]

### Samba Mobile (Any SIM)

APN: 3internet Username: [leave blank] Password: [leave blank]

#### Sure Mobile Guernsey (Any SIM)

APN: internet Username: [leave blank] Password: [leave blank]

#### Sure Mobile Isle of Man (Any SIM)

APN: internet Username: [leave blank] Password: [leave blank]

#### T-mobile UK (Any SIM)

APN: general.t-mobile.uk Username: [leave blank] Password: [leave blank]

#### Talkmobile UK (Contract SIM)

APN: talkmobile.co.uk Username: wap or [leave blank] Password: wap or [leave blank]

#### Talkmobile UK (Pay As You Go SIM)

APN: payg.talkmobile.co.uk Username: wap or [leave blank] Password: wap or [leave blank]

#### TalkTalk UK (Any SIM)

APN: mobile.talktalk.co.uk Username: wap Password: wap

#### Tesco Mobile UK (Prepay SIM)

APN: prepay.tesco-mobile.co.uk Username: tescowap Password: password

#### Three UK (Any SIM)

APN: 3internet Username: [leave blank] Password: [leave blank]

#### Truphone (Any SIM, Any Tru Country)

APN: truphone.com Username: [leave blank] Password: [leave blank]

#### Vectone UK (Any SIM)

APN: webuk.mundio.com Username: [leave blank] Password: [leave blank]

#### Virgin UK (Any SIM)

APN: goto.virginmobile.co.uk Username: user

#### Password: [leave blank]

#### Vodafone UK (Contract SIM <u>from</u> any phone or dongle or iPad)

APN: internet Username: web

Password: web

#### Vodafone UK (PayAsYouGo SIM from a dongle:"2GB valid 30 days")

APN: ppbundle.internet

some 2013 sims have been found to use APN: smart

#### Username: web

Password: web

#### Vodafone UK (PayAsYouGo SIM from a MiFi:"2GB valid 30 days")

APN: ppbundle.internet **\*or\*** pp.internet

some 2013 sims have been found to use APN: smart

#### Username: web

Password: web

#### Vodafone UK (PayAsYouGo SIM <u>from</u> a dongle: "1GB valid 30 days") APN: pp.internet

# Suffion board

Password: web Vodafone UK (PayAsYouGo SIM from a dongle: "1GB valid 90 days") **APN:** pp.internet Username: web Password: web Vodafone UK (PayAsYouGo SIM from a dongle: "250mb valid 30 days") APN: smart some 2014 sims have been found to use APN: pp.internet Username: web Password: web Vodafone UK (PayAsYouGo SIM from a dongle: "1GB no expiry") APN: pp.bundle **\*or**\* pp.internet Username: web Password: web Vodafone UK (PayAsYouGo SIM from an iPad: "250mb valid 30 days") APN: smart Username: web Password: web Vodafone UK (PayAsYouGo SIM from a tablet: "250mb valid 30 days") APN: smart some 2014 sims have been found to use APN: pp.internet Username: web Password: web Vodafone UK (PayAsYouGo SIM from any prepay phone) APN: pp.vodafone.co.uk Username: web Password: web